## How to Change or Reset ctcLink Password

This guide will show you how to change your password or reset a forgotten password. First, two tips:

- Disable pop-up blockers in your browser.
- Contact the <u>Student Help Desk</u> if you have problems with sign-in credentials, usernames, passwords, student ID numbers or forgotten security questions.

## Directions

- 1. Go to the ctcLink Sign In page (often called a Log In page): <u>https://gateway.ctclink.us</u>
- 2. At the bottom of the Sign In screen, click the Forgot your password? link.

| ND TEC                             | CHNICA                                 |                                                                                                  |                                                                                                    |
|------------------------------------|----------------------------------------|--------------------------------------------------------------------------------------------------|----------------------------------------------------------------------------------------------------|
|                                    |                                        | l colle                                                                                          | GES                                                                                                    |
| Link ID                            |                                        |                                                                                                  |                                                                                                    |
| sword                              |                                        |                                                                                                  |                                                                                                    |
|                                    | Sign I                                 | n                                                                                                |                                                                                                    |
| Enable                             | e Screen                               | Reader M                                                                                         | lode                                                                                                    |
| nable scre<br>reader or<br>mode ch | een reader<br>other assis<br>anges how | mode unles<br>tive technol<br>ctcLink loo                                                        | ss you use<br>ogy, as th<br>ks.                                                                                                    |
|                                    | Link ID<br>ssword                      | Link ID ssword Sign I DENABLE Screen enable screen reader reader or other assis mode changes how | Link ID ssword Sign In Enable Screen Reader M enable screen reader mode unles reader or other assistive technol mode changes how ctcLink loo |

3. The **Reset Password** page will display.

| <b>G</b> ctc <b>Link</b>                                                                                                    |
|----------------------------------------------------------------------------------------------------|
| WASHINGTON COMMUNITY<br>AND TECHNICAL COLLEGES                                                                                                    |
| Reset Password                                                                                                    |
| Enter your ctcLink ID:                                                                                                    |
| Please answer the questions below.                                                                                                    |
| *Hint Question 1:                                                                                                    |
| *Answer:                                                                                                    |
| *Hint Question 2:                                                                                                    |
| *Answer:                                                                                                    |
| *Hint Question 3:                                                                                                    |
| *Answer:                                                                                                    |
| Password Instructions:                                                                                                    |
| Password must be at least 8 characters and include at least one uppercase letter, one<br>lowercase letter, and one number. Special characters may be used, but are not required<br>(such as #, !, %,*). Do NOT use all or part of your first or last name as part of your password<br>(Example: Sunshine2) |
| Password:                                                                                                    |
| Confirm Password:                                                                                                    |
| Submit Cancel                                                                                                    |

- 4. Enter your **ctcLink ID**.
- 5. Press the **Tab** or **Enter** key on your keyboard.
- 6. Your security questions will display. Fill in the **Answer** for each question.

**Note:** If you do not know the answers to your security questions, please contact the <u>Student</u> <u>Help Desk</u>.

- 7. Enter your new **Password**. Password must be at least eight characters and include at least one uppercase letter, one lowercase letter and one number. Do not use all or part of your first or last name as part of your password.
- 8. Enter it again in the **Confirm Password** field.
- 9. Click the **Submit** button.
- 10. A pop-up message will display, confirming that your password has been reset.

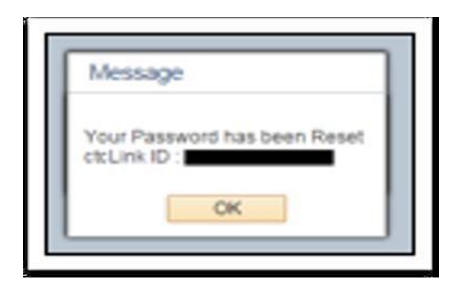

- 11. Click the **OK** button.
- 12. A Reset Password confirmation message will display.

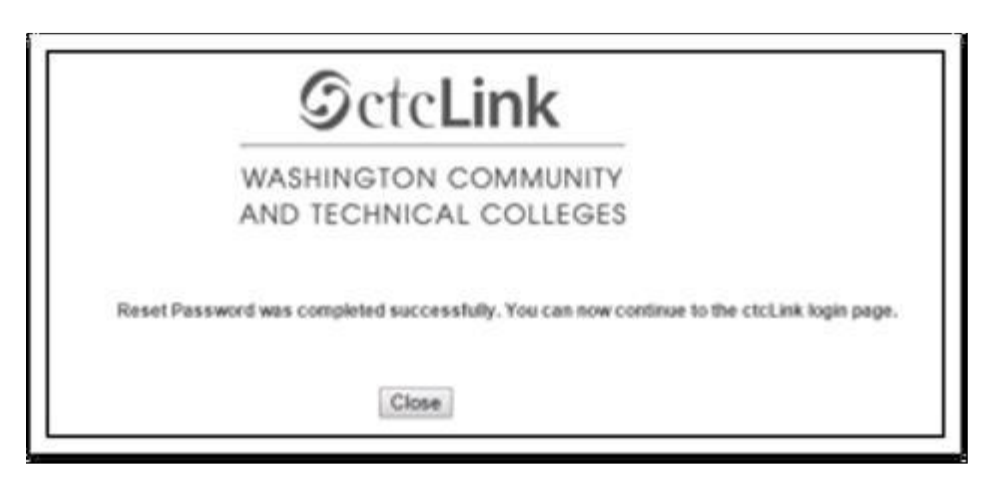

13. Click the **Close** button.